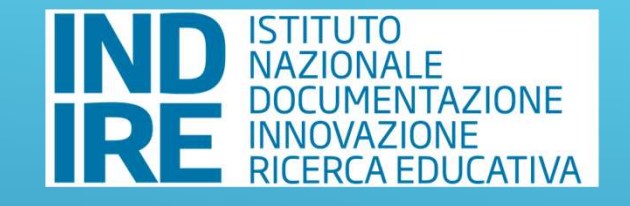

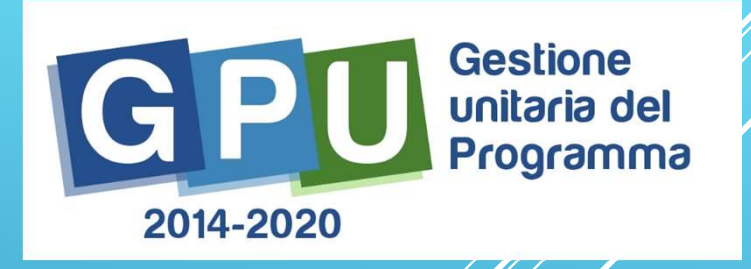

# L'AREA DI GESTIONE DEGLI AVVISI FSE

Lorenzo Baggiani Oristano, 23 gennaio 2018

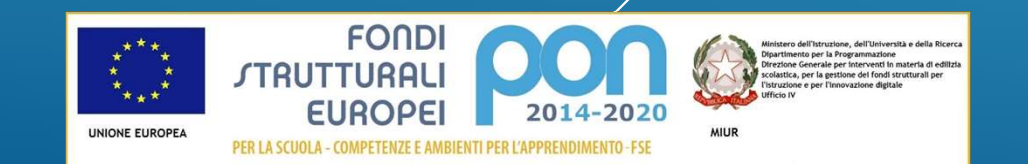

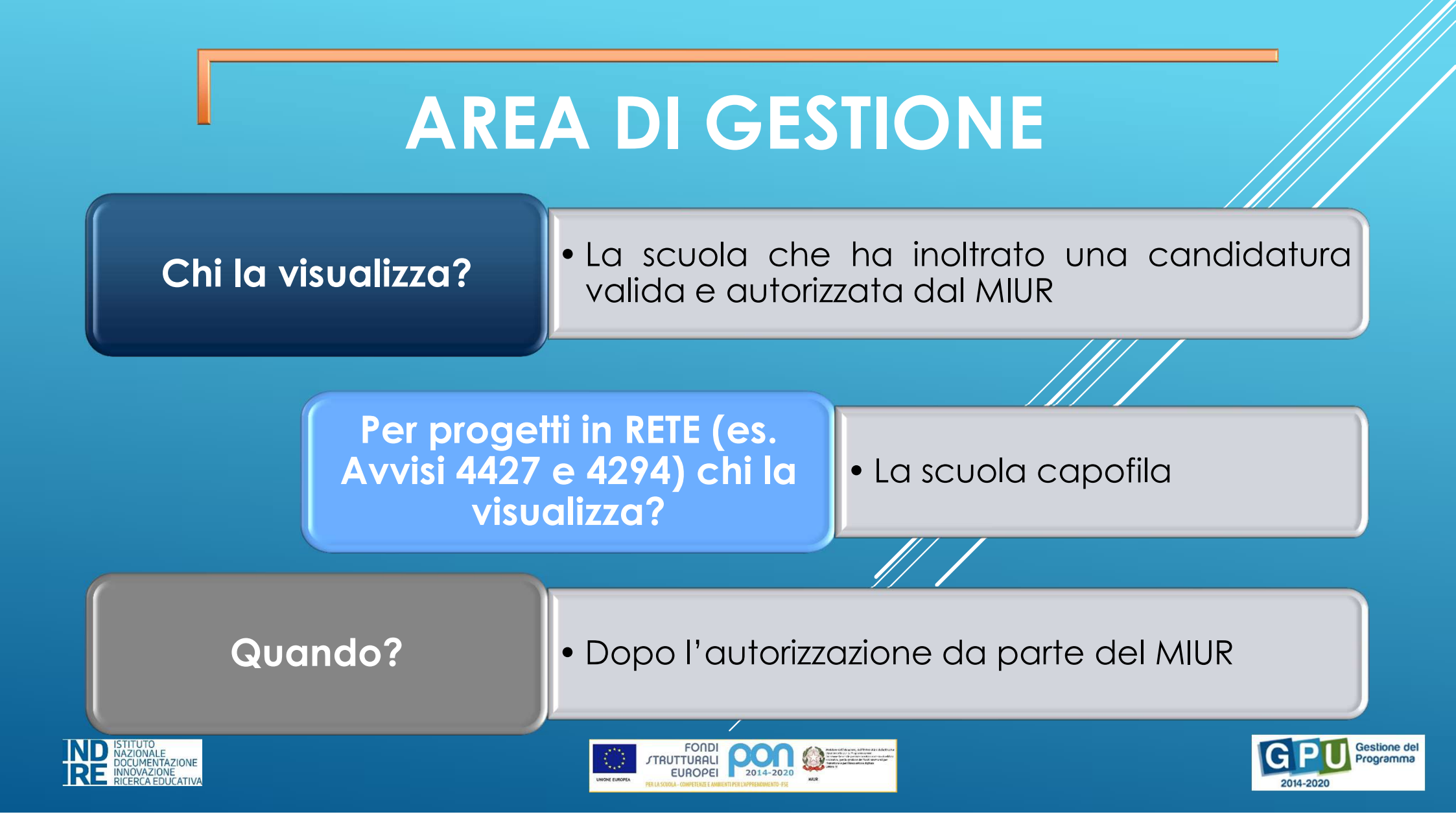

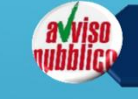

Procedure di selezione di tutor, esperti e figure aggiuntive

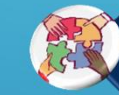

Selezione di tutor ed esperti da Albi

Procedure di gara per servizi e forniture

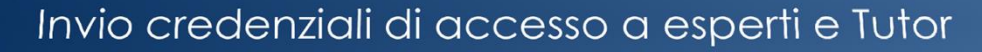

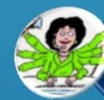

Nomina del personale di supporto operativo

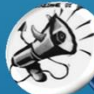

Azioni di pubblicità

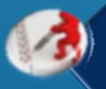

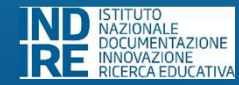

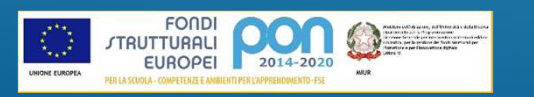

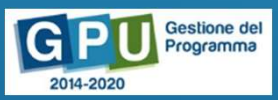

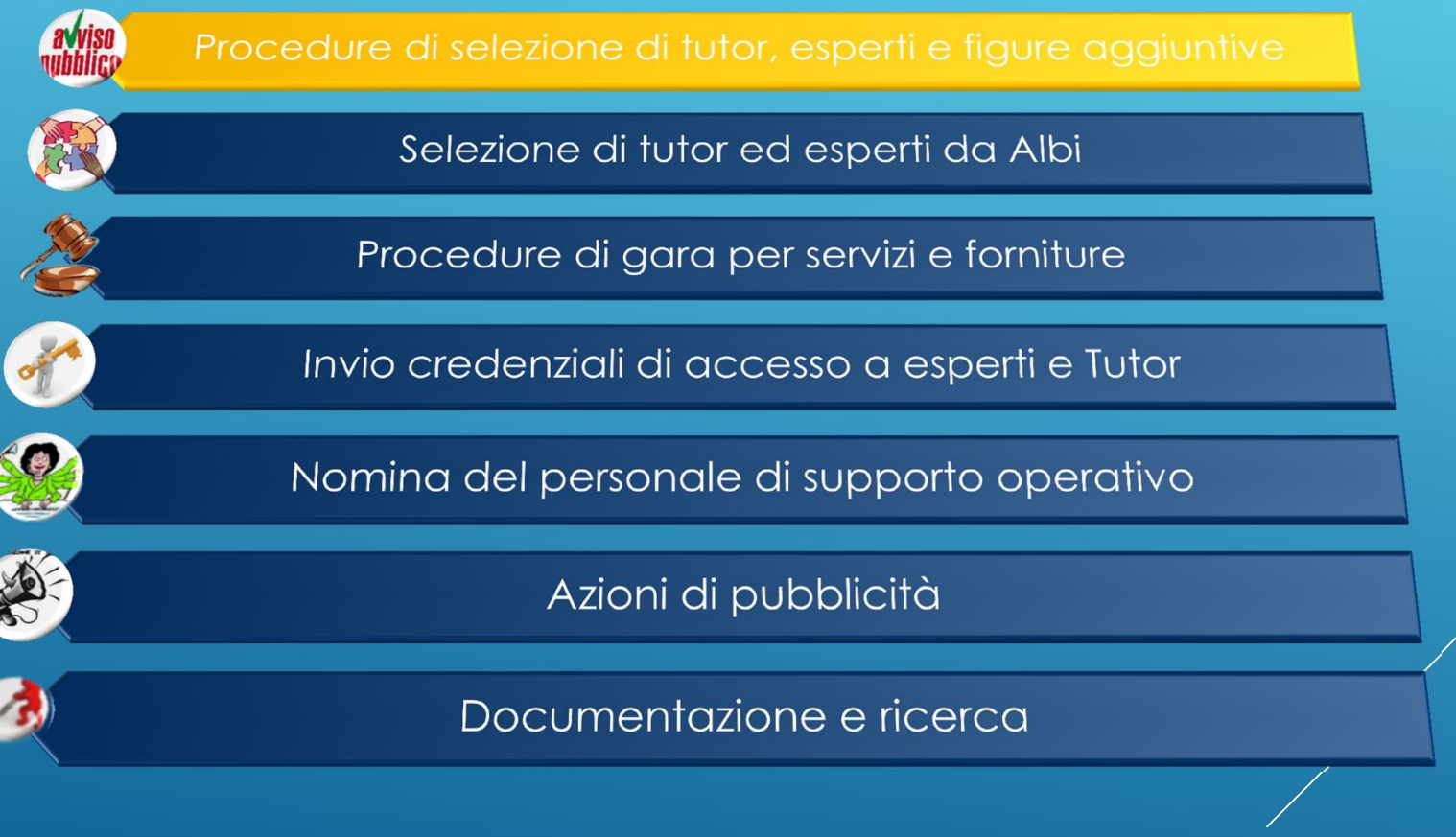

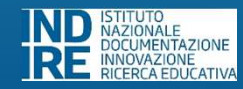

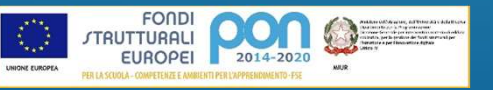

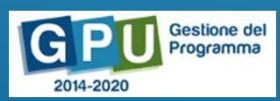

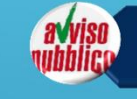

Procedure di selezione di tutor, esperti e figure aggiuntive

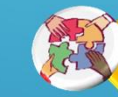

Selezione di tutor ed esperti da Alb

Procedure di gara per servizi e forniture

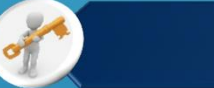

Invio credenziali di accesso a esperti e Tutor

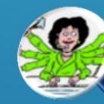

Nomina del personale di supporto operativo

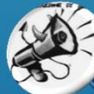

Azioni di pubblicità

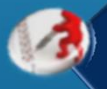

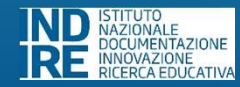

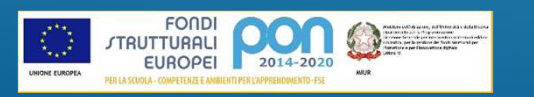

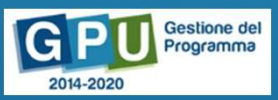

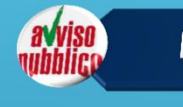

Procedure di selezione di tutor, esperti e figure aggiuntive

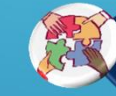

Selezione di tutor ed esperti da Albi

Procedure di gara per servizi e forniture

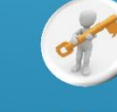

Invio credenziali di accesso a esperti e Tutor

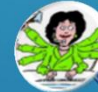

Nomina del personale di supporto operativo

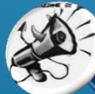

Azioni di pubblicità

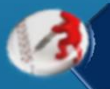

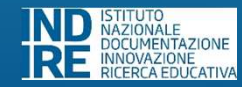

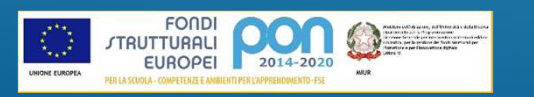

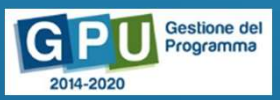

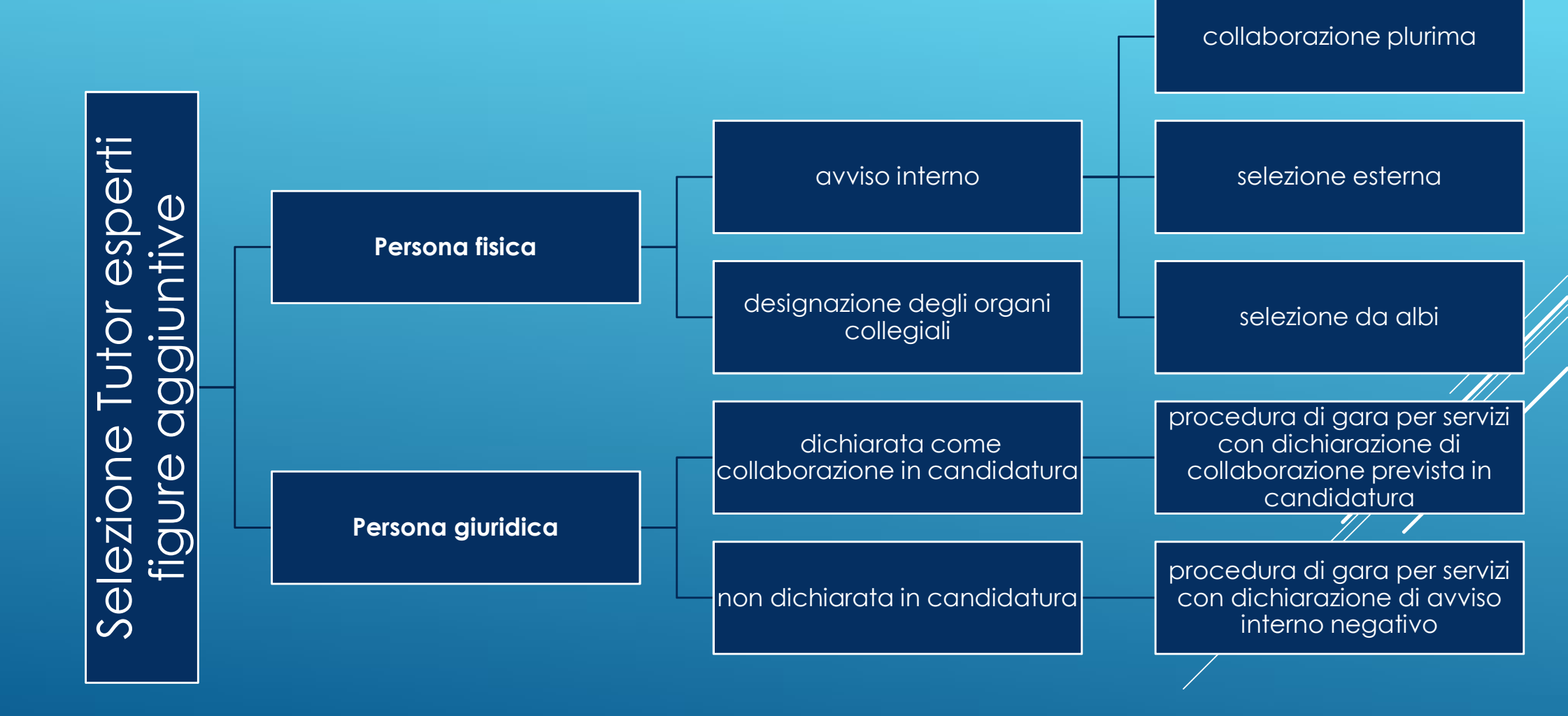

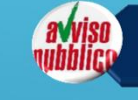

Procedure di selezione di tutor, esperti e figure aggiuntive

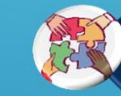

Selezione di tutor ed esperti da Albi

Procedure di gara per servizi e forniture

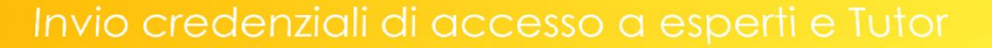

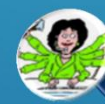

Nomina del personale di supporto operativo

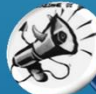

Azioni di pubblicità

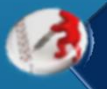

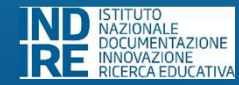

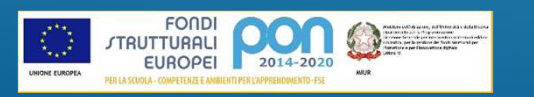

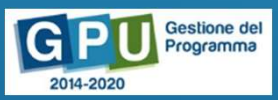

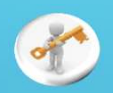

#### Invio di credenziali di accesso a esperti e tutor

#### Quali nominativi sono presenti?

• Tutti i tutor/esperti che hanno almeno un incarico assegnato.

N.B. La figura aggiuntiva non è presente in questa sezione, in quanto per questo ruolo non devono essere inserite informazioni sul Sistema.

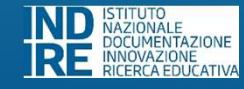

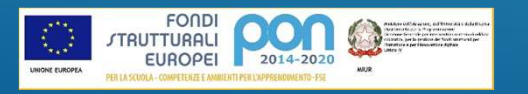

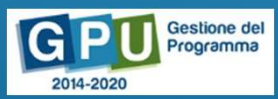

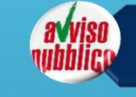

Procedure di selezione di tutor, esperti e figure aggiuntive

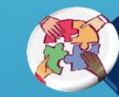

Selezione di tutor ed esperti da Albi

Procedure di gara per servizi e forniture

Invio credenziali di accesso a esperti e Tutor

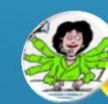

Nomina del personale di supporto operativo

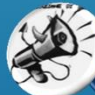

Azioni di pubblicità

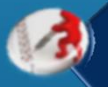

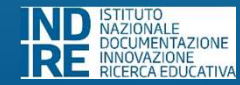

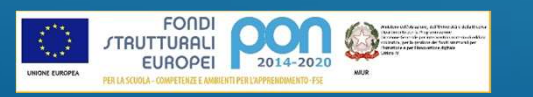

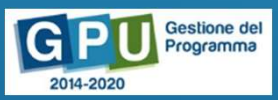

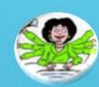

#### Nomina del personale di supporto operativo

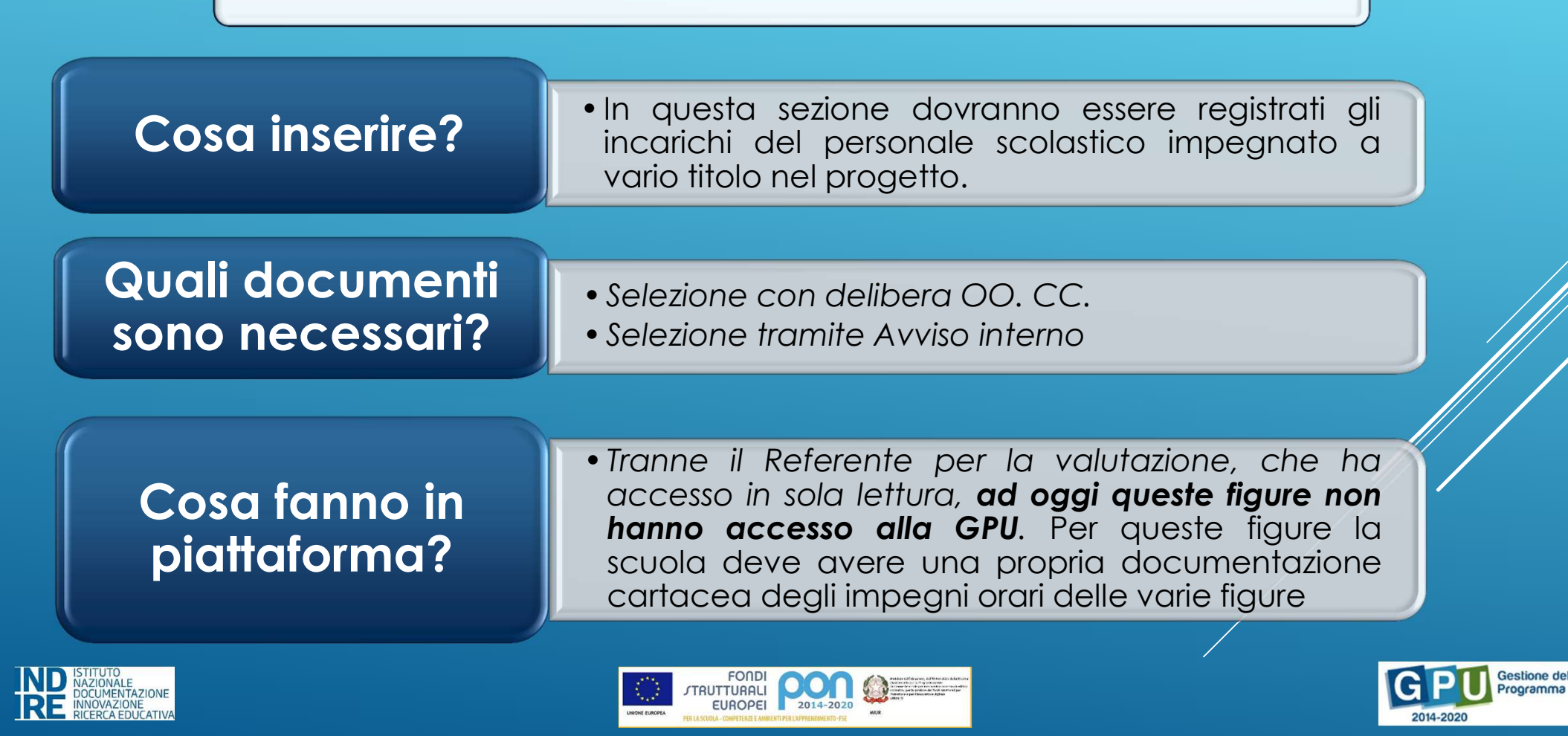

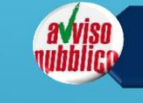

Procedure di selezione di tutor, esperti e figure aggiuntive

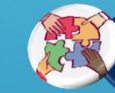

Selezione di tutor ed esperti da Albi

Procedure di gara per servizi e forniture

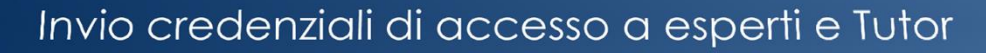

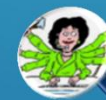

Nomina del personale di supporto operativo

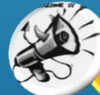

Azioni di pubblicità

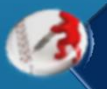

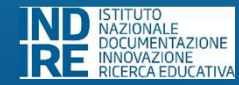

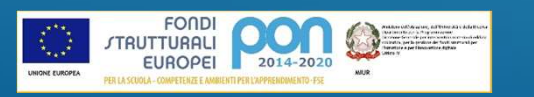

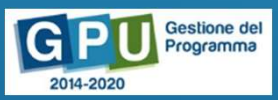

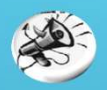

#### Azioni di pubblicità

#### Cosa inserire?

• In questa sezione è necessario inserire le informazioni relative ad un'azione di pubblicità, collegandola al Modulo interessato.

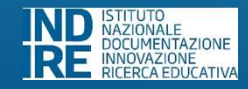

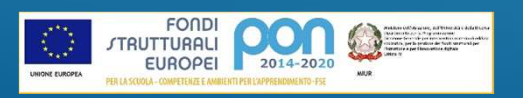

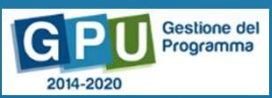

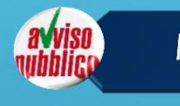

Procedure di selezione di tutor, esperti e figure aggiuntive

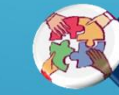

Selezione di tutor ed esperti da Albi

Procedure di gara per servizi e forniture

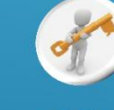

Invio credenziali di accesso a esperti e Tutor

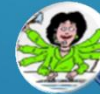

Nomina del personale di supporto operativo

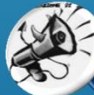

Azioni di pubblicità

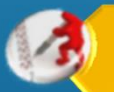

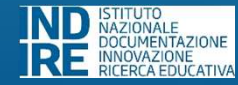

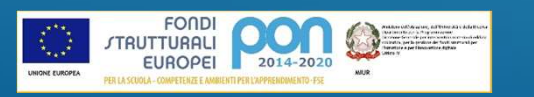

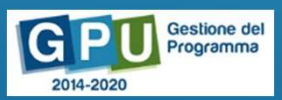

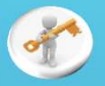

Per poter accedere alla gestione dei moduli è necessario completare altre due sezioni intermedie: Scheda iniziale di progetto (Dati autorizzazione e iscrizione a bilancio)

Collaborazioni (Conferma o modifica)

N.B. Nel caso di alcuni bandi, ad esempio il 10862, sarà necessario compilare anche la sezione «Aree di processo»

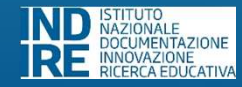

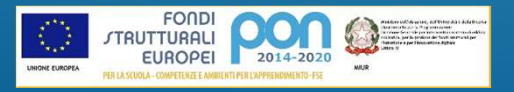

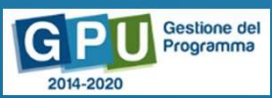

|                                                                                                |          | Scheda del Modulo        |                                     |
|------------------------------------------------------------------------------------------------|----------|--------------------------|-------------------------------------|
|                                                                                                | <b>1</b> | Struttura                |                                     |
|                                                                                                | R        | Classe                   |                                     |
|                                                                                                |          | Calendario               |                                     |
|                                                                                                | R        | Avvio                    |                                     |
|                                                                                                |          | Attività                 |                                     |
|                                                                                                | 3        | Documentazione e ricerca |                                     |
|                                                                                                |          | Chiusura                 |                                     |
| IND ISTITUTO<br>NAZIONALE<br>DOCUMENTAZIONE<br>INNOVAZIONE<br>INNOVAZIONE<br>IECERCA EDUCATIVA |          |                          | 2014-2020 Gestione del<br>Programma |

IND ISTITUTO NAZIONALE DOCUMENTAZIONE INNOVAZIONE RICERCA EDUCATIVA

|          | Scheda del Modulo        |                             |
|----------|--------------------------|-----------------------------|
|          | Struttura                |                             |
|          | Classe                   |                             |
|          | Calendario               |                             |
| <b>e</b> | Avvio                    |                             |
|          | Attività                 |                             |
|          | Documentazione e ricerca |                             |
| ×        | Chiusura                 |                             |
|          |                          |                             |
|          |                          | C PU Gestione del Programma |

### Scheda del Modulo

### Quali informazioni sono visualizzate?

- Informazioni del Modulo inserite in fase di Candidatura, in derivazione.
- Calendario delle lezioni programmate.
- Contenuto delle lezioni programmate e relativi documenti.

Questa sezione è visualizzata dalla scuola e dai corsisti, rappresenta quindi una sezione comune, attraverso la quale la scuola può comunicare loro informazioni sul Modulo, come le lezioni.

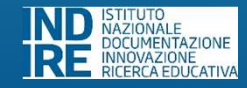

Î

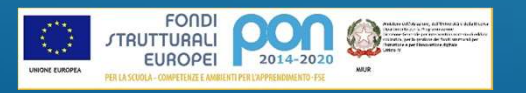

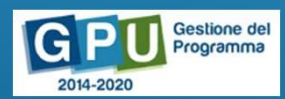

|          | Scheda del Modulo        |                                    |
|----------|--------------------------|------------------------------------|
|          | Struttura                |                                    |
|          | Classe                   |                                    |
|          | Calendario               |                                    |
| Ø        | Avvio                    |                                    |
|          | Attività                 |                                    |
| <b>Ø</b> | Documentazione e ricerca |                                    |
| ×        | Chiusura                 |                                    |
|          |                          |                                    |
|          |                          | CIL-2020 Gestione del<br>Programma |

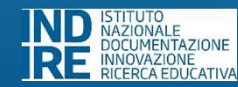

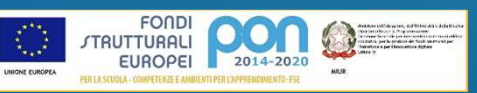

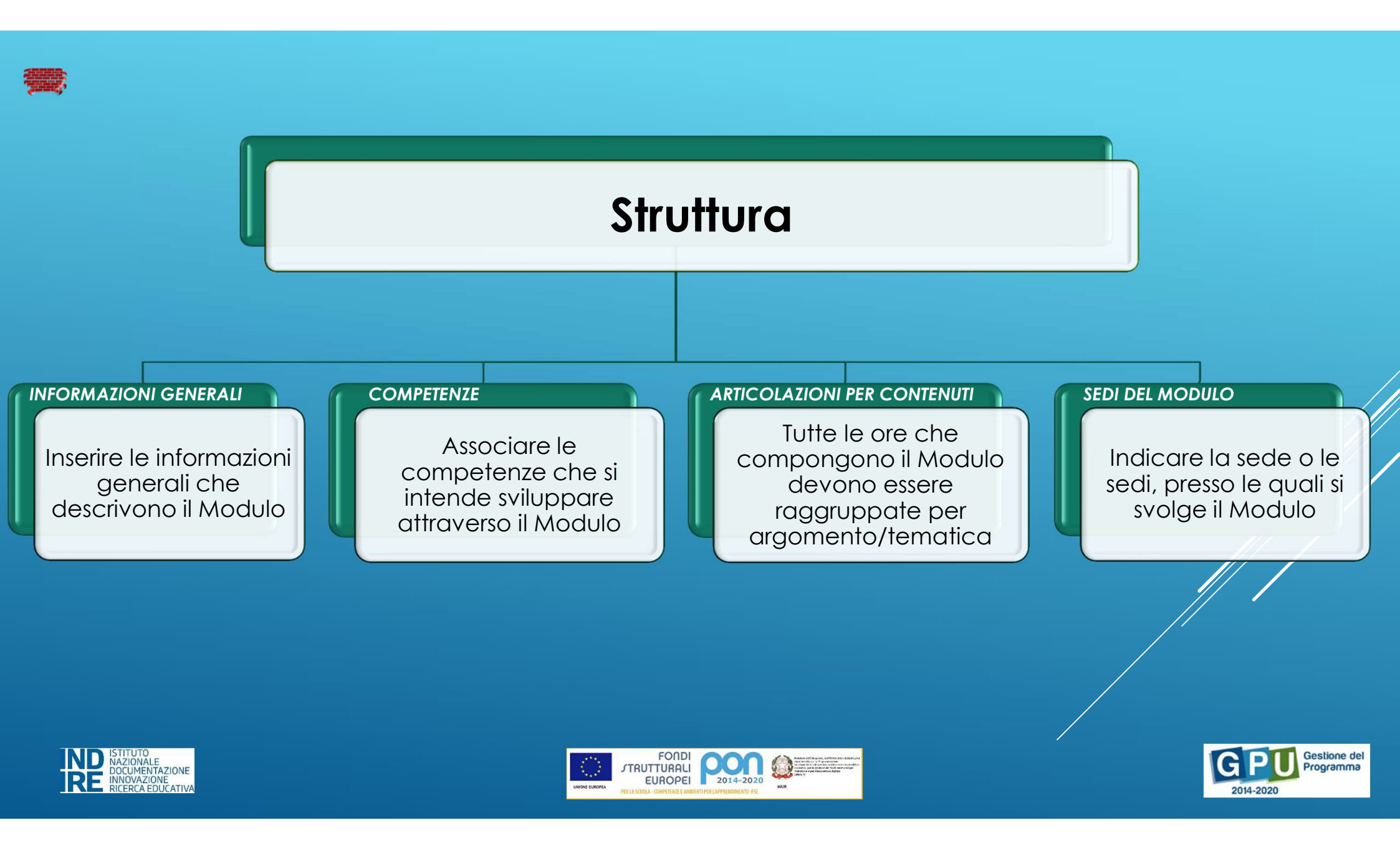

|          | Scheda del Modulo        |                                            |
|----------|--------------------------|--------------------------------------------|
| -        | Struttura                |                                            |
| - R      | Classe                   |                                            |
|          | Calendario               |                                            |
| <b>E</b> | Avvio                    |                                            |
| Q        | Attività                 |                                            |
| <b>Ø</b> | Documentazione e ricerca |                                            |
| ×        | Chiusura                 |                                            |
|          |                          |                                            |
|          |                          | GPU<br>2014-2020 Gestione del<br>Programma |

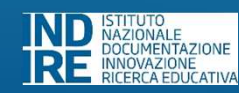

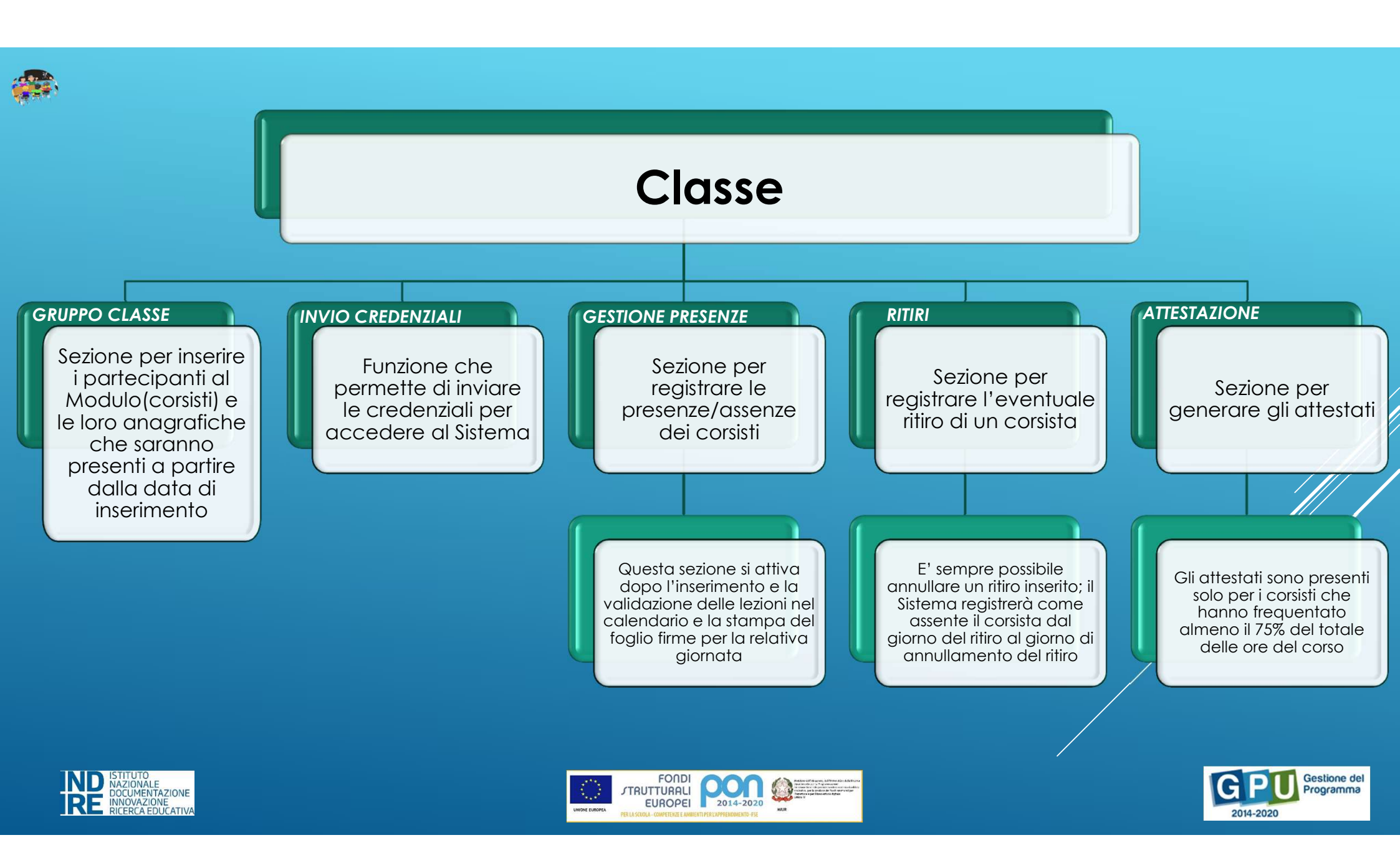

IND ISTITUTO NAZIONALE DOCUMENTAZIONE INNOVAZIONE RICERCA EDUCATIVA

|          | Scheda del Modulo        |                                     |
|----------|--------------------------|-------------------------------------|
| <b>1</b> | Struttura                |                                     |
|          | Classe                   |                                     |
|          | Calendario               |                                     |
| R        | Avvio                    |                                     |
|          | Attività                 |                                     |
| <b>Ø</b> | Documentazione e ricerca |                                     |
| ×        | Chiusura                 |                                     |
|          | FOUDI                    | Contractions dat                    |
|          |                          | 2014-2020 Cestione del<br>Programma |

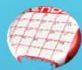

### Calendario

In questa sezione viene inserita la programmazione delle lezioni. Tutte le ore del Modulo devono essere inserite nel calendario e validate.

E' presente un riepilogo delle figure coinvolte nel Modulo e un prospetto delle ore per articolazione del Modulo per contenuti

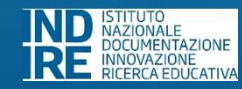

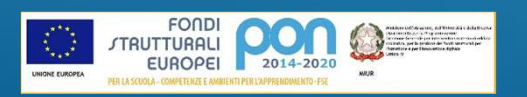

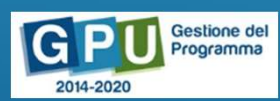

|          | Scheda del Modulo        |                                     |
|----------|--------------------------|-------------------------------------|
| <b>1</b> | Struttura                |                                     |
|          | Classe                   |                                     |
|          | Calendario               |                                     |
| <b>E</b> | Avvio                    |                                     |
|          | Attività                 |                                     |
| <b>Ø</b> | Documentazione e ricerca |                                     |
| ×        | Chiusura                 |                                     |
|          |                          |                                     |
|          |                          | 2014-2020 Gestione del<br>Programma |

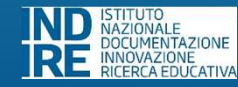

### Avvio

Per effettuare l'Avvio è necessario aver effettuato le operazioni seguenti:

- Tutte le attività/lezioni sono state validate;
- Sono state correttamente associate le Azioni di Pubblicità;
- Numero di corsisti iscritti corretto;
- Anagrafiche dei corsisti compilate correttamente;
- Articolazioni del modulo per contenuti inserite correttamente;
- Esperti e tutor associati correttamente;
- La scheda di osservazione è stato compilato da tutti i corsisti.
- Upload modulo di avvio

Questa sezione è necessaria per lo sblocco dell'intero menù di gestione e per l'avvio delle attività formative.

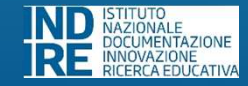

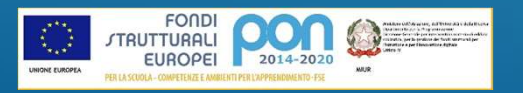

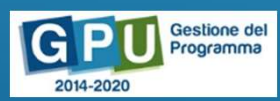

IND ISTITUTO NAZIONALE DOCUMENTAZIONE INNOVAZIONE RICERCA EDUCATIVA

|          | Scheda del Modulo        |                                            |
|----------|--------------------------|--------------------------------------------|
|          | Struttura                |                                            |
| R        | Classe                   |                                            |
|          | Calendario               |                                            |
| <b>E</b> | Avvio                    |                                            |
| R        | Attività                 |                                            |
| <b>Ø</b> | Documentazione e ricerca |                                            |
| ×        | Chiusura                 |                                            |
|          |                          |                                            |
|          |                          | GPU<br>2014-2020 Gestione del<br>Programma |

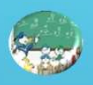

### Attività

#### LEZIONI

E' la sezione dove l'esperto inserisce i contenuti della lezione. L'esperto visualizzerà solo le lezioni già inserite a calendario e validate. I contenuti inseriti saranno resi visibili ai corsisti nella "Scheda del Modulo»

#### STAMPA MODULI FIRME

Dopo che una lezione è stata inserita in calendario e validata, è possibile stampare il foglio firme.

A Sistema sarà necessario allegarlo compilato, nella sezione di gestione presenze/assenze.

#### VALIDAZIONE PRESENZE

Al termine di ogni lezione svolta, il DS deve verificare che le presenze/assenze relative a quel giorno siano state inserite correttamente, e convalidarle.

In base alle assenze/presenze il piano finanziario potrebbe subire un cambiamento.

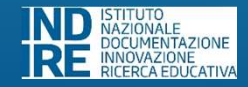

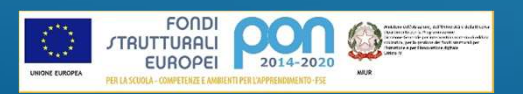

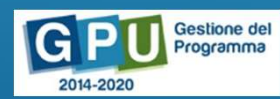

IND NAZIONALE DOCUMENTAZIONE INNOVAZIONE RICERCA EDUCATIVA

|          | Scheda del Modulo        |                                           |
|----------|--------------------------|-------------------------------------------|
| <b>1</b> | Struttura                |                                           |
|          | Classe                   |                                           |
|          | Calendario               |                                           |
| R        | Avvio                    |                                           |
|          | Attività                 |                                           |
| <b>Ø</b> | Documentazione e ricerca |                                           |
| ×        | Chiusura                 |                                           |
|          |                          |                                           |
|          |                          | GPU<br>2014-2020 Gestione de<br>Programma |

|                      |          | Scheda del Modulo        |                                     |
|----------------------|----------|--------------------------|-------------------------------------|
|                      | <b>1</b> | Struttura                |                                     |
|                      |          | Classe                   |                                     |
|                      |          | Calendario               |                                     |
|                      | Ø        | Avvio                    |                                     |
|                      |          | Attività                 |                                     |
|                      | <b>Ø</b> | Documentazione e ricerca |                                     |
|                      | ×        | Chiusura                 |                                     |
|                      |          | FOURI                    | Continue del                        |
| RE RICERCA EDUCATIVA |          |                          | 2014-2020 Cestione del<br>Programma |

# **GRAZIE PER** L'ATTENZIONE